# Investigations Case Management - Release Notes

VERSION 2023

# jade

# **RELEASE NOTES – 2023**

# CONTENTS

| CONT   | ENTS                                                                           | 2  |
|--------|--------------------------------------------------------------------------------|----|
| IMPO   | RTANT NOTE                                                                     | 3  |
| UPGR   | ADING YOUR SYSTEM                                                              | 4  |
| PRE    | REQUISITES                                                                     | 4  |
| CASES  | 5                                                                              | 5  |
| a)     | Case Summary: New 'Include deleted cases' option                               | 5  |
| b)     | Deleting a case note which has been reviewed and finalized                     | 5  |
| c)     | Move a case note to another case                                               | 5  |
| d)     | Applying case closure access to a case note                                    | 8  |
| TASKI  | NG                                                                             |    |
| a)     | Recipient Changes                                                              |    |
| DIAG   | RAMMING                                                                        | 11 |
| a)     | Reset diagram node to default size                                             | 11 |
| b)     | Go to <source entity=""/> added to relationship context menu                   | 11 |
| c)     | Go to <relationship> added to relationship context menu</relationship>         | 11 |
| d)     | Hide entity in floating diagram                                                | 12 |
| e)     | Don't ask if new diagram should be saved                                       |    |
| ADMI   | NISTRATION                                                                     |    |
| a)     | Password complexity enhancement                                                | 13 |
| b)     | Reset password for deactivated user                                            | 13 |
| c)     | Filtering on Edit Attributes screen                                            | 13 |
| d)     | Conditional attribute maintenance                                              | 14 |
| e)     | Entity Types screen additional keyboard support                                |    |
| f)     | New view locked entities screen                                                |    |
| g)     | Code maintenance alphabetical sorting now aware of legislation style numbering | 16 |
| GENE   | RAL                                                                            |    |
| a)     | Quick way to view audit record from the Update history tab                     | 17 |
| b)     | Exporting an Incident or Information report as JSON                            | 17 |
| c)     | Current Users screen                                                           |    |
| d)     | Find code value in hierarchy                                                   |    |
| Resolv | ved Issues                                                                     | 19 |

# **IMPORTANT NOTE**

As of this release, ICM no longer supports SSL 1.0.2, and we've moved onto SSL version 3.0.8. This unfortunately means that the server.pem file that we've previously included in our releases is no longer valid and cannot be replaced.

**Important**: You should not actually be using the server.pem file as it's an unsecure publicly available file that we included in our previous releases only as an example. You should instead be using your own digital certificate.

For this release you will need to do either of the following:

- Obtain your own digital certificate and .pem file. <u>Make the following changes to the jade.ini file on the server:</u> [JadeAppServer] SSLCertificateFile=Server location of your .pem file SSLCipherNames=<default>
- Turn off SSL, which we recommend is only a temporary measure. <u>Changes to the jade.ini file on the server:</u> [JadeAppServer] RPCEncryptionEnabled=false [JadeThinClient] RPCEncryptionEnabled=false

Changes to the jade.ini file on each client workstation: [JadeThinClient] RPCEncryptionEnabled = false

Once your system is upgraded to ICM 2023, thin-client connections from user workstations will fail until one of the above options is implemented.

# UPGRADING YOUR SYSTEM

You can upgrade to ICM 2023 from any of the following prior versions:

- ICM 2022 (all builds)
  - o ICM 2022
  - ICM 2022 SP1
  - o ICM 2022 SP2
  - o ICM 2022 SP3
  - o ICM\_2022\_0\_0\_1
  - o ICM\_2022\_0\_0\_2
  - o ICM\_2022\_0\_0\_3
  - o ICM\_2022\_0\_0\_4
  - o ICM\_2022\_0\_0\_5
  - o ICM\_2022\_0\_0\_6
- ICM 6.3.3 (all builds)
- ICM 6.3.2 (all builds)
- ICM 6.3.1 (all builds)
  - o ICM 6.3.1
  - o ICM 6.3.1.1
  - o ICM 6.3.1.2
  - o ICM 6.3.1.3
  - o ICM 6.3.1.4
  - o ICM 6.3.1.5
- ICM 6.3.0 (all builds)
  - o ICM 6.3.0
  - o ICM 6.3.0.1

#### PREREQUISITES

Before applying this upgrade you need to install **Microsoft C++ 2015-2022 Redistributable libraries** on the server, both 64-bit and 32-bit(x86):

Download Microsoft Visual C++ 2015-2022 Redistributable Package (x64) 14.32.31332 (24 MB) Download Microsoft Visual C++ 2015-2022 Redistributable Package (x86) 14.32.31332 (13 MB)

Each client workstation requires the 32-bit (x86) redistributable library installed once the server upgrade has completed successfully.

# CASES

#### a) Case Summary: New 'Include deleted cases' option

The Case Summary screen now has an option to include deleted cases.

| Filters      |                       |   |
|--------------|-----------------------|---|
| Case Type    | All                   | - |
| Case officer | All                   | - |
| ase Status   | All                   | - |
| reation Date | _/_/                  | 曲 |
|              | Include deleted cases |   |

#### b) Deleting a case note which has been reviewed and finalized

You can now delete a case note, which has been reviewed and finalized, without having to first un-finalize the case note.

#### c) Move a case note to another case

Case notes may now be moved from one case to another. You would typically move a case note if it had been added incorrectly to the wrong (source) case, and you now want to put it in the correct (target) case.

To move a case note:

- 1. Open the source case
- 2. Open the case note from the Contents tab
- 3. From the case note form, select Move to another case on the '>>' overflow menu
- 4. Follow the 2-step wizard:
  - Drag & drop the target case onto the *Move Case Note to Another Case* form. You can do this from Favourites, Recent etc.
     Or, select the target case from the *Search* button

Click Next

- ii. Check that the following details are correct:
  - Target Case
  - Case Note
  - Entities in case note

Click Finish to complete the move

These steps are illustrated in the following screenshots:

#### Release Notes - 2023

#### Open the source case and select Contents tab. Highlight and open the case note you wish to move

| Contents (Fil | tered)               |                          |                            |                          |                |                                              |         |             |       |         |             |      |
|---------------|----------------------|--------------------------|----------------------------|--------------------------|----------------|----------------------------------------------|---------|-------------|-------|---------|-------------|------|
| Log Pinned    | d Threads Tasks      | Propert                  | y Reports                  | Property                 | y Ite          | ms                                           |         |             |       |         | C           | [+ ≡ |
| JRN           | ▲ Reported Date      | Time                     | Key                        | Туре                     | #              | Title                                        |         |             |       | Creato  | r           | 1    |
| GCN/1         | 09/07/2009           | 12:31                    |                            | Ð                        | 0              | Team Briefing Conducted                      |         |             |       | Robert  | MASON (DEM  | 01)  |
| GCN/2         | 15/07/2009           | 11:00                    |                            | Ð                        | 3              | Executive Briefing Conducted                 |         |             |       | Robert  | MASON (DEM  | 01)  |
| GCN/3         | 20/07/2009           | 11:00                    |                            | Ð                        | 0              | UC Briefing Conducted                        |         |             |       | Robert  | MASON (DEM  | 01)  |
| SCN/4         | 21/07/2009           | 12:30                    |                            | <b>B</b>                 | 3              | Interview of Kevin Saunders                  |         |             |       | Robert  | MASON (DEM  | 01)  |
| GCN/5         | 17/08/2009           | 12:26                    |                            | Ð                        | 2              | Secrets Nightclub Layout - Meeting Room Iden | ntified |             |       | Ronan   | FITZGERALD  | (DEM |
| SCN/6         | 09/09/2009           | 13:28                    |                            | Ð                        | 0              | Watch Alert Notification - Peter Hawkin      |         |             |       | Robert  | MASON (DEM  | 01)  |
| GCN/18        | 21/11/2011           | 09:51                    |                            | Ð                        | 0              | Test property item                           |         |             |       | Brian J | OHNSTONE (B | 33)  |
| GCN/19        | 22/11/2011           | 14:32                    |                            | Ð                        | 18             | Observed drug deal                           |         |             |       | Brian J | OHNSTONE (B | 33)  |
| GCN/22        | 05/03/2012           | 10:00                    |                            | Ð                        | 2              | Interview Zack (last name unknown)           |         |             |       | Robert  | MASON (DEM  | 01)  |
| GCN/21        | 14/03/2012           | 11:02                    |                            | Ð                        | 4              | Possible tinny house discovered              |         |             |       | Brian J | OHNSTONE (B | 3)   |
|               |                      |                          |                            |                          |                |                                              |         |             |       |         |             | •    |
| )etails       |                      |                          |                            |                          |                |                                              | Additio | onal Detail | s     |         |             | •    |
| Title         | Interview of Kevin   | Saunders                 |                            |                          |                |                                              | Attribu | utes        |       |         |             |      |
| escription    | Saunders was inter   | viewed by                | Det Sgt Re                 | obert Mas                | on a           | and Det Sgt Jon Piercey.                     |         |             |       |         |             |      |
|               | Summanu              |                          |                            |                          |                |                                              |         |             |       |         |             |      |
|               | Summary:             |                          |                            |                          |                |                                              |         |             |       |         |             |      |
|               | Saunders stated th   | at he was                | 'deeply' en                | trenched                 | in th          | e Comanchero Chapter and that he had         |         |             |       |         |             |      |
|               | not elaborate furthe | erns abo<br>er on the a  | activities). T             | The altero               | atio           | n and subsequent threat/assault described    |         |             |       |         |             |      |
|               | in his Crime Stoppe  | ers Report               | occured w                  | hen he ol                | ject           | ed to carrying out a specified task. He was  |         |             |       |         |             |      |
|               | Consequently, Mr S   | r Hawkin a<br>Saunders i | nd particul<br>ndicated th | ariy of th<br>at he cari | e Ch<br>ried ( | out tasks as required without further        |         |             |       |         |             |      |
|               | objection.           |                          |                            |                          |                |                                              |         |             |       |         |             |      |
|               | Saunders indicated   | that he ha               | ad overhea                 | rd Peter a               | and I          | Richard Hawkin discussing the brothel        |         |             |       |         |             |      |
|               | operation and that   | there was                | a need to g                | get more                 | Asia           | n women in as prostitutes. There was         |         |             |       |         |             |      |
| stipped       | mention that Richal  | ra woula c               | ontact the <i>i</i>        | чискіапо                 | Cha            | pter to set up shipment.                     |         |             |       |         |             |      |
| Contract      | 21/0//2003 12:30     |                          |                            |                          |                |                                              |         |             |       |         |             |      |
|               |                      |                          |                            |                          |                |                                              |         |             | Cours | Dak     | ala Cla     |      |

#### On the case note form, select Move to another case

| neral Case Note | CASE/2009-1 Operation Zetland (Legal Services, Test Region)<br>GCN/4 Interview of Kevin Saunders                                                                                                    | ×                                                                                                    |
|-----------------|----------------------------------------------------------------------------------------------------|----------------------------------------------------------------------------------------------------|
| General C       | ase Note [URN: GCN/4] Details Entities (3) Ac                                                                                                    | :cess Tasks (1) Threads (*) History Watches >>                                                                                                    |
| etails          | 2                                                                                                    | Images                                                                                                    |
| tle             | Interview of Kevin Saunders                                                                                                    | Attributes Diagram <u>D</u> iagram                                                                                                    |
| escription      | Saunders was interviewed by Det Sgt Robert Mason and Det Sgt Jon Piercey.                                                                                                    | <u><u><u>G</u>o to case</u></u>                                                                                                    |
|                 | Summary:                                                                                                    | <u>M</u> ove to another case                                                                                                    |
|                 | Saunders stated that he was 'deeply' entrenched in the Comanchero Chapter and that he had recently raised concerns about illicit activities in which he was required to play a part. (He would not elaborate further on the activities). The altercation and subsequent threat/assault described in his Crime Stoppers Report occurred when he objected to carrying out a specified task. He was now fearful of Peter Hawkin and particularly of the Chapter President Richard Hawkin. Consequently, Mr Saunders indicated that he carried out tasks as required without further objection. Saunders indicated that he had overheard Peter and Richard Hawkin discussing the brothel operation and that there was a need to get more Asian women in as prostitutes. There was mention that Richard Hauckland Chapter to set up 'shipment'. (Refer attached statement) | Export report (Word template)<br>Run entity-based Word report<br>Export documents and images<br>Quick print<br>Bulk load documents and images<br>Eile import<br>Load from Word document<br>View Word document |
| hen Actioned    | 21/07/2000 ₩ 12/20 <b>#</b> 69                                                                                                    |                                                                                                    |
| assification    |                                                                                                    |                                                                                                    |
|                 |                                                                                                    |                                                                                                    |

Drag & drop the target case from Favourites / Recent, or use the Search button ... and click Next

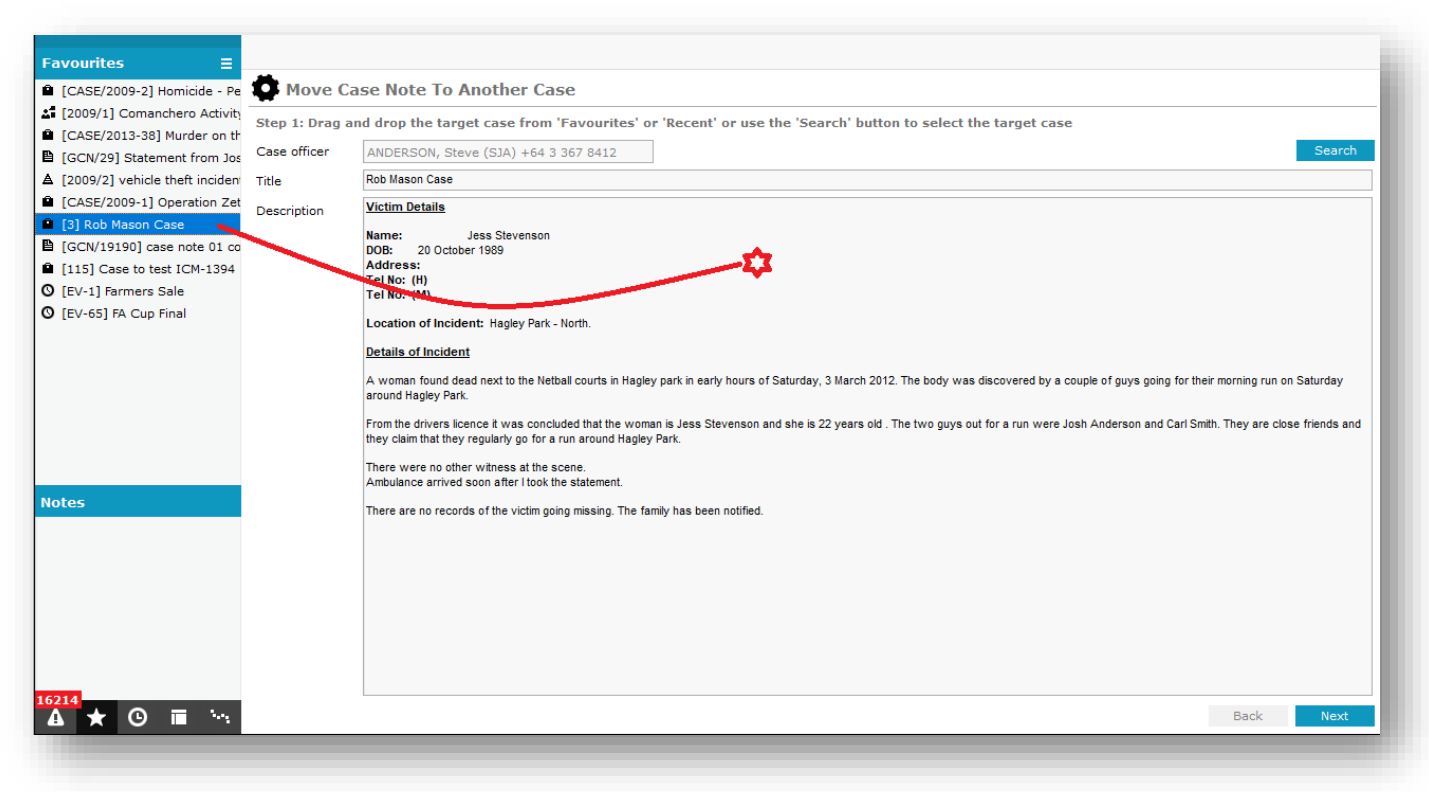

Check the case and case note details, then click Finish to complete the move

| Favourites 📃 📃                   |                         |                                                                                                    |  |  |  |  |  |  |  |
|----------------------------------|-------------------------|----------------------------------------------------------------------------------------------------|--|--|--|--|--|--|--|
| [CASE/2009-2] Homicide - Pe      | Move Case Not           | e To Another Case                                                                                                    |  |  |  |  |  |  |  |
| 2 [2009/1] Comanchero Activity   |                         |                                                                                                    |  |  |  |  |  |  |  |
| CASE/2013-38] Murder on th       | Step 2: Confirm the tar | let case and the case note being moved are correct                                                                                                    |  |  |  |  |  |  |  |
| 🕒 [GCN/29] Statement from Jos    | Target Case             | Rob Mason Case                                                                                                    |  |  |  |  |  |  |  |
| ▲ [2009/2] vehicle theft inciden |                         | Victim Details                                                                                                    |  |  |  |  |  |  |  |
| [CASE/2009-1] Operation Zet      |                         | Name: Jess Stevenson                                                                                                    |  |  |  |  |  |  |  |
| [3] Rob Mason Case               |                         | DOB: 20 October 1989 Address                                                                                                    |  |  |  |  |  |  |  |
| [GCN/19190] case note 01 co      |                         | Tel No: (H)                                                                                                    |  |  |  |  |  |  |  |
| [115] Case to test ICM-1394      |                         | Tel No: (M)                                                                                                    |  |  |  |  |  |  |  |
| O [EV-1] Farmers Sale            |                         | Location of Incident: Hagley Park - North.                                                                                                    |  |  |  |  |  |  |  |
| O [EV-65] FA Cup Final           |                         |                                                                                                    |  |  |  |  |  |  |  |
|                                  | Case Note               | Interview of Kevin Saunders                                                                                                    |  |  |  |  |  |  |  |
|                                  |                         | Saunders was interviewed by Det Sgt Robert Mason and Det Sgt Jon Piercey.                                                                                                    |  |  |  |  |  |  |  |
|                                  |                         | Summary:                                                                                                    |  |  |  |  |  |  |  |
|                                  |                         | Saunders stated that he was 'deeply' entrenched in the Comanchero Chapter and that he had recently raised concerns about illicit activities in which he<br>was required to play a part. (He would not elaborate further on the activities). The altercation and subsequent threat/assault described in his Crime<br>Stoppers Report occured when he objected to carrying out a specified task. He was now fearful of Peter Hawkin and particularly of the Chapter President<br>Richard Hawkin. Consequently, Mr Saunders indicated that he carried out tasks as required without further objection. |  |  |  |  |  |  |  |
| Notes                            |                         | Saunders indicated that he had overheard Peter and Richard Hawkin discussion the brothel operation and that there was a need to get more Asian women 🗉                                                                                                    |  |  |  |  |  |  |  |
|                                  | Entities in case note   | A URN Entity Relationship Deletion reason (if deleted)                                                                                                    |  |  |  |  |  |  |  |
|                                  |                         | PER-15 SAUNDERS, Kevin Two Referenced In                                                                                                    |  |  |  |  |  |  |  |
|                                  |                         | STMT/1 Statement of Kevin Saunders - 21072009 Referenced In                                                                                                    |  |  |  |  |  |  |  |
|                                  |                         | 9 777, directly added 777, NZL mentioned in                                                                                                    |  |  |  |  |  |  |  |
|                                  |                         |                                                                                                    |  |  |  |  |  |  |  |
|                                  |                         |                                                                                                    |  |  |  |  |  |  |  |
|                                  |                         |                                                                                                    |  |  |  |  |  |  |  |
| 16214                            |                         |                                                                                                    |  |  |  |  |  |  |  |
|                                  |                         | Back Finish                                                                                                    |  |  |  |  |  |  |  |
|                                  |                         |                                                                                                    |  |  |  |  |  |  |  |
|                                  |                         |                                                                                                    |  |  |  |  |  |  |  |

#### Finally, check the case note in the target case

| Murd        | ler Inquiry [UR  | N: 3] |         |            |    | Details Contents Entities Access Comm                                   | ments (0) Threads   | Disclosu | re >>    |
|-------------|------------------|-------|---------|------------|----|-------------------------------------------------------------------------|---------------------|----------|----------|
| Contents    |                  | _     |         |            |    |                                                                         |                     |          |          |
| Log Pin     | ned Threads Task | cs    |         | _          |    |                                                                         |                     |          | C⊡ ≣     |
| URN         | ▲ Reported Date  | Time  | Кеу     | Туре       | #  | Title                                                                   | Creator             |          | Status   |
| GCN/4       | 21/07/2009       | 12:30 |         | 8          | 3  | Interview of Kevin Saunders                                             | Robert MASON (DEMO1 | )        | Review   |
| Task 20     | 02/02/2012       | 11:23 | T ADHOC | Ľ          | 0  | (Cancelled)                                                             | Carol ZHANG (CAROL) |          | Cancelle |
| GCN/28      | 03/03/2012       | 07:00 |         | ₽ <b>1</b> | 11 | Body of a woman found in Hagley Park who appeares to be in her late 20s | Bo LIU (BO)         |          | Review   |
| GCN/29      | 03/03/2012       | 11:30 |         | ₽          | 0  | Statement from Josh Anderson and Carl Smith                             | Bo LIU (BO)         |          | Review   |
| 1           | 09/03/2012       | 15:12 |         | Ð          | 2  | Witness Statement From Jono Gibbs                                       | Robert MASON (DEMO1 | )        | Review   |
| Task 43     | 09/03/2012       | 15:21 | T ADHOC | Ľ          | 0  | Get more registration info on XYZ737 from NZTA                          | Robert MASON (DEMO1 | )        | Comple   |
| TR/43       | 09/03/2012       | 15:22 |         | Ū          | 4  | Final - Resolved: test 1                                                | Bo LIU (BO)         |          | Review   |
| 2           | 09/03/2012       | 15:50 |         | Ð          | 2  | witness statement                                                       | Robert MASON (DEMO1 | )        | Review   |
| Task 44     | 09/03/2012       | 15:53 | T ADHOC | Ľ          | 0  | Get more registration info on XYZ737 from NZTA                          | Robert MASON (DEMO1 | )        | Comple   |
| TR/44       | 09/03/2012       | 15:55 |         |            | 4  | Final - Resolved: info info                                             | Bo LIU (BO)         |          | Review   |
| 4           | 12/03/2012       | 14:16 |         | Đ          | 3  | Witness Statement                                                       | Robert MASON (DEMO1 | )        | Review   |
| Task 45     | 12/03/2012       | 14:59 | T ADHOC |            | 0  | Get stuff done                                                          | Robert MASON (DEMO1 | )        | Comple   |
| TR/45       | 12/03/2012       | 15:01 |         | r)         | 0  | Final - Resolved: All done                                              | Paul STOKES (DEMO2) |          | Review   |
| Details     |                  |       |         |            |    | Additional Details                                                      |                     |          |          |
| Title       |                  |       |         |            |    |                                                                         |                     |          |          |
| Description |                  |       |         |            |    |                                                                         |                     |          |          |
| Description |                  |       |         |            |    |                                                                         |                     |          |          |
|             |                  |       |         |            |    |                                                                         |                     |          |          |
|             |                  |       |         |            |    |                                                                         |                     |          |          |
|             |                  |       |         |            |    |                                                                         |                     |          |          |
|             |                  |       |         |            |    |                                                                         |                     |          |          |
|             |                  |       |         |            |    |                                                                         |                     |          |          |
|             |                  |       |         |            |    |                                                                         |                     |          |          |
|             |                  |       |         |            |    |                                                                         |                     |          |          |
| ♣ .* н      |                  |       |         |            |    |                                                                         | Save Delete         |          | Close    |

#### d) Applying case closure access to a case note

On a case note, the **Apply closure security** checkbox has been moved from the **Details** tab to the **Access** tab (a more appropriate location), and the text annotation is now more meaningful.

| Details       |                                                                   |         |
|---------------|-------------------------------------------------------------------|---------|
| Title         | Target Contact Numbers Obtained                                   | ributes |
| Description   | Private contact numbers obtained from source. Details as follows: | ted _   |
|               | Peter Hawkin - 021 875 333<br>Richard Hawkin - 021 864 355        |         |
|               |                                                                   |         |
| When Actioned | Apply closure security<br>31/07/2009 In 16:18                     |         |

| Designations O Teams O Users O Case Teams Q                                                                                                    |             | Selected                                                                                                    | ✓ Upon case closure, apply closure security                                                                                                    |
|----------------------------------------------------------------------------------------------------|-------------|----------------------------------------------------------------------------------------------------|----------------------------------------------------------------------------------------------------|
| REVERT TO CASE ACCESS<br>All USERS<br>BeeJay Team 1 (BJ1/2/3)<br>BeeJay Team 2 (BJ1/2/3)<br>BeeJay Team 3 (BJ1/2/3/4)<br>Executive Team<br>Forensic Team sdsddfasd<br>Interpol<br>Michael Test Team<br>Registration Team<br>Registry Team<br>Request Processing Team<br>Secret team<br>Special Investigation Team (IA) | )<br><<br>a | Designations     Ocur     Teams     or Docur     Teams     or All Use     or Execut     or All OC     or BeeJar     or Team     or Audit     Tainividual Us     or STOKE     or DUFPY     or MEDIN     ANDEF     or LIU, B     or ZUAMS | nentation [Deactivated]<br>ers<br>tive Team<br>(EANZ [Deactivated]<br>y Team 1 (B31/2/3)<br>ABC<br>Team [Deactivated]<br>ers<br>ES, Paul (DEMO2) 312345<br>; Peter (DEMO6)<br>IA, Diana (JIDOC)<br>RSON, Steve (SJA) +64 3 367 8412<br>o (BO) 6409888868 |
| DUFFY, Peter (DEMO6)                                                                                                    |             | Permanent Acce<br>- Users<br>JOHNS                                                                                                    | sss<br>STONE, Brian BeeJay (BJ) +64-3-367 8546                                                                                                    |

#### <u>Notes</u>

- 1. This textbox is now only visible if the case note access has been modified from the access list inherited from the parent case
- 2. If you've modified the case note access, and you now wish to revert to inheriting access from the parent case, select REVERT TO CASE ACCESS. The **'apply case closure'** checkbox will then disappear (since when the case gets closed all case notes that inherit access from the parent case will automatically have case closure access applied)

# TASKING

#### a) Recipient Changes

An ICM user may now be the recipient of a task, both

- 1. As an individual, and
- 2. As a member of a team

This resolves the issue whereby a user may have received an Information-Only task, followed by the same task as a member of a team (Action recipient).

| Submission       |                  |                |                  |                                                      |                |
|------------------|------------------|----------------|------------------|------------------------------------------------------|----------------|
| Alert for        | ✓ Results        | ✓ Forwarded    | ✓ Rejected       |                                                      |                |
| Review           | O Not required   | O Required     |                  | <no reviewe<="" th=""><th>r selected&gt;</th></no>   | r selected>    |
| Authorisation    | O Not required   | O Required     | O Self authorise | <no authoris<="" th=""><th>er selected&gt;</th></no> | er selected>   |
| Result template  |                  |                | -                | Clear                                                |                |
| Recipients       |                  |                |                  |                                                      |                |
| Date/Time        | Nai              | me             | S                | tatus                                                | Action Officer |
| 28/03/2023 11:44 | Pet              | er DUFFY (DEMO | 6) U             | nopened                                              |                |
| 28/03/2023 11:44 | 4 Executive Team |                | U                | nopened                                              |                |
|                  |                  |                |                  |                                                      |                |

In this example Peter DUFFY is a member of Executive Team

His task list is shown below:

| ¥    | Task List  |          |                     |          |                            | Assigned to me           | Authorisations/Reviews  |
|------|------------|----------|---------------------|----------|----------------------------|--------------------------|-------------------------|
| Assi | gned to me | Curre    | nt filter = Unopene | ed       |                            |                          |                         |
| Flag | URN        | Priority | Recipient status    | Reminder | Completion date (Expected) | Completion date (Actual) | Teams/Designations/Case |
|      | Task 2051  | Low      | Unopened            | <b>I</b> | .egend ×                   |                          |                         |
|      | Task 2051  | Low      | Unopened            | A 🗐      | ction task                 |                          | Executive Team          |
|      |            |          |                     | I        | nformation only task       |                          |                         |

## DIAGRAMMING

#### a) Reset diagram node to default size

If you have resized a diagram node, the right-click context menu now allows you to quickly set it back to the default size again.

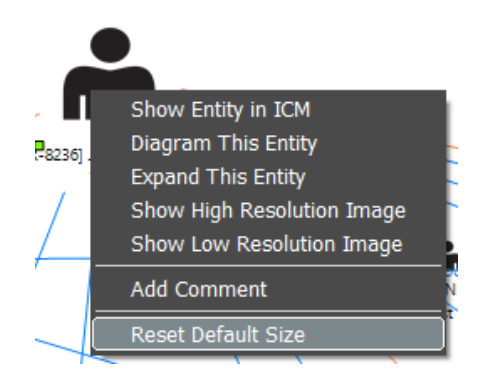

#### b) Go to <source entity> added to relationship context menu

An option to go to the source entity where the relationship between two entities was created has been added to the context menu for a relationship line in the diagram.

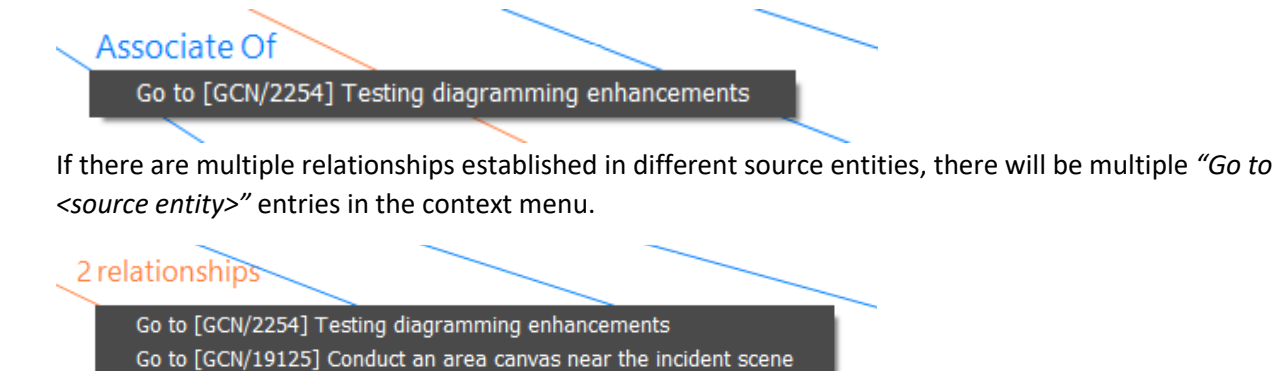

#### c) Go to <relationship> added to relationship context menu

When viewing the diagram for a source entity, an option to go to the relationship has been added to the context menu for a relationship line in the diagram. When clicked, it swaps context to the *Entities* tab and selects that relationship in the relationships table .

#### Assaulted

Go To [PER-8236] JONES, Vincent Assaulted [PER-381] JONES, Martha

If there are multiple relationships established in that source entity, there will be multiple "Go to <relationship>" entries in the context menu.

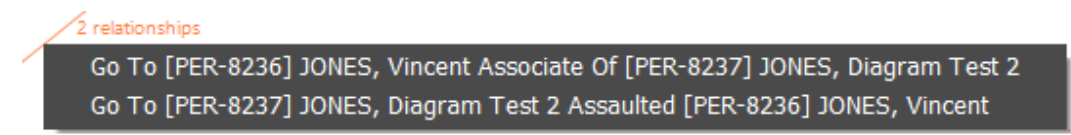

#### d) Hide entity in floating diagram

When viewing a floating diagram, the context menu when you right click on an entity in the diagram now has a *Hide this entity* option. This will hide that entity and hide all relationships which have an end point with the entity being hidden.

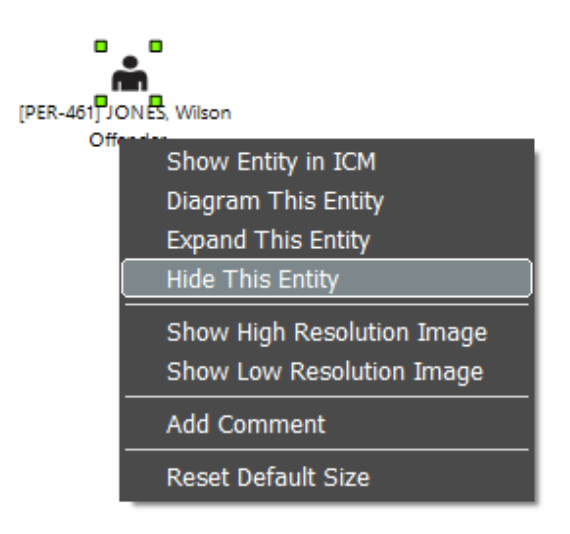

The context menu when right clicking a blank area of the diagram has a *Reinstate entities* option which will display all entities and relationships which have previously been hidden.

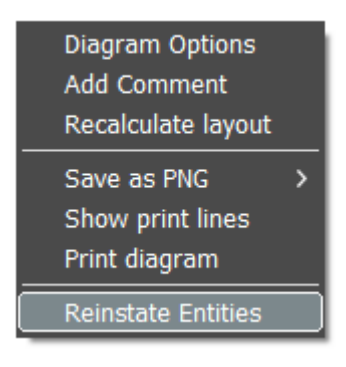

#### e) Don't ask if new diagram should be saved

If a user displays the diagram tab for an entity which has no saved diagrams, and the user does not make any changes to that initial diagram, it will no longer ask the user if they wish to save the changes to the diagram.

### **ADMINISTRATION**

#### a) Password complexity enhancement

You may now enforce password usage of all the following character sets:

- Lower case
- Upper case
- Numbers
- Special characters

To implement this there is a new checkbox in System Settings / Security

| System Settings                       |     |                     | Options        | Security     | Agency     | Backup & Housekeeping       | Maps       | Disclo |
|---------------------------------------|-----|---------------------|----------------|--------------|------------|-----------------------------|------------|--------|
| Security                              |     |                     |                |              |            |                             |            |        |
| Logon authentication O Application    | OLD | ΑP                  |                |              |            |                             |            |        |
| Application Authentication            |     |                     |                |              |            |                             |            |        |
| Minimum password length               | 6   |                     |                |              |            |                             |            |        |
| Maximum password length               | 12  |                     |                |              |            |                             |            |        |
| Password expires in (days)            | 365 |                     |                |              |            |                             |            |        |
| Remember 'nn' passwords               | 5   |                     |                |              |            |                             |            |        |
| Only allow one password reset per day | V   |                     |                |              |            |                             |            |        |
| Allow direct logon from Windows™      | V   |                     |                |              |            |                             |            |        |
| Enforce partial complexity passwords  |     | Requires characters | s from at lea  | st three of: | Lower Case | Upper Case Numbers Specia   | al Charact | ers    |
| Enforce full complexity passwords     | V   | Requires characters | s from all fou | ur of: Lower | Case Uppe  | r Case Numbers Special Char | racters    |        |
| User Logons                           |     |                     |                |              |            |                             |            |        |
| Number of sessions allowed            | 10  |                     |                |              |            |                             |            |        |
| Number of invalid attempts            | 3   |                     |                |              |            |                             |            |        |

#### b) Reset password for deactivated user

Reset password for another user now allows you to search for, and select, a deactivated user.

#### c) Filtering on Edit Attributes screen

On the *Edit Attributes* screen, after you have selected an entity type, there is a new *Search field* to quickly find attribute types which contain the *Search field* text. After entering *Search field* text, click the forwards search button ( → ) or backwards search button ( → ) to find the next attribute type which contains the *Search field* text. If the search reaches the end/start of the list of attribute types, it will continue the search from the beginning/end of the list.

| Entit       | y Attributes           |          |     |            |   |
|-------------|------------------------|----------|-----|------------|---|
| Select and  | l enter details below  |          |     |            |   |
| Select Type | Person                 | ▼ Search | eye | <b>*</b> * | ≡ |
| _           | Identifying Marks      |          |     |            | ^ |
|             | Body Location          |          |     |            |   |
|             | 🗌 Туре                 |          |     |            |   |
|             | Mark description       |          |     |            |   |
|             | 🔍 Shoe Size            |          |     |            |   |
|             | Eyewear                |          |     |            |   |
| Ŧ           | Drivers Licence Number |          |     |            |   |

#### Note

While focus is on the *Search* field, the keyboard shortcut *Alt+DownArrow* will search forwards through the list of attribute types and the keyboard shortcut *Alt+UpArrow* will search backwards through the list of attribute types.

#### d) Conditional attribute maintenance

When maintaining *is one of* or *is not one of* conditional attributes, we've made it easier to select multiple values by adding a selection checkbox to each entry in the list. Previously you had to hold down the CTRL key to select multiple values.

| 🔟 Maintain Condit  | ion      | ×             | < |
|--------------------|----------|---------------|---|
| Attribute selected | Island   |               |   |
| Operator           | is one o | of 🗸          |   |
| Value(s)           | Select   | ▲ Description |   |
|                    |          | East Island   |   |
|                    |          | Middle Island |   |
|                    |          | North Island  |   |
|                    |          | South Island  |   |
|                    |          | West Island   |   |
|                    |          |               |   |
|                    |          |               |   |
|                    |          |               |   |
|                    |          |               |   |

#### e) Entity Types screen additional keyboard support

On the Entity Types screen, when focus is on the filter textboxes the following additional keyboard shortcuts are now available.

#### When focus is on the filter field for available entity types:

- i. Up/DownArrow moves the selection in the Available list
- ii. *Alt+RightArrow* does the same action as clicking the *Right Arrow button* between the lists, assuming it's enabled.

#### When focus is on the filter field for selected entity types:

- i. Up/DownArrow moves the selection in the Selected list
- ii. *Alt+LeftArrow* does the same action as clicking the *Left Arrow button* between the lists, assuming it's enabled.

#### f) New view locked entities screen

If a user is editing an entity and then kills their ICM application with Windows Task Manager, or they lose their connection to the server, it could leave that entity soft-locked in the database. If another user then tries to edit the same entity, they'll get advised another user is currently editing that entity. A new screen has been added for an Administrator to view locked entities, which user has it locked, the date/time they obtained the lock and whether or not that user is currently logged onto the system. The new screen is accessed via *Admin -> System -> View Locked Entities*. The Administrator can use the *Clear Lock* option on the right click context menu to release the lock, as per the following screen shot:

| Details                          |                                             |                  | 0                  |
|----------------------------------|---------------------------------------------|------------------|--------------------|
| Entity                           | User                                        | Date/Time        | Is user logged on? |
| furder Inquies [C4]              | JOHNSTONE, Brian BeeJay (BJ) +64-3-367 8546 | 23/01/2023 14:19 | No                 |
| nvestigatio <u>Clear Lock</u> 2] | JOHNSTONE, BeeJay (BJ1) (BJ1)               | 26/01/2023 14:39 | Yes                |
| 3] Info Report [68]              | JOHNSTONE, BeeJay (BJ3) (BJ3)               | 26/01/2023 14:43 | Yes                |
| Christina's Person [CMS/2023/8]  | JOHNSTONE, BeeJay (BJ3) (BJ3)               | 26/01/2023 14:44 | Yes                |
|                                  |                                             |                  |                    |
|                                  |                                             |                  |                    |
|                                  |                                             |                  |                    |
|                                  |                                             |                  |                    |
|                                  |                                             |                  |                    |
|                                  |                                             |                  |                    |
|                                  |                                             |                  |                    |
|                                  |                                             |                  |                    |

The system will display a confirmation screen with the details of the lock which will be cleared. They can use this to confirm which lock they are clearing:

| You've requ                               | ested a clear                                                                                                    | of the followin  | g entity lock: |  |  |  |
|-------------------------------------------|----------------------------------------------------------------------------------------------------|------------------|----------------|--|--|--|
| Locked enti<br>Locked by u<br>Date/time o | Locked entity: Murder Inquiry [64]<br>Locked by user: JOHNSTONE, Brian BeeJay (BJ) +64-3-367 8546<br>Date/time of lock: 23/01/2023 14:19 |                  |                |  |  |  |
| Please confi                              | irm you want                                                                                                    | to clear this er | ntity lock?    |  |  |  |
|                                           | Yes                                                                                                    | No               |                |  |  |  |
|                                           | - <u>-</u>                                                                                                    | <u> </u>         |                |  |  |  |

#### g) Code maintenance alphabetical sorting now aware of legislation style numbering

When maintaining code tables, alphabetical sorting is now aware of legislation style numbering. This means that point 1.10 will now come after point 1.9 rather than between 1.1 and 1.2 as per the following screen shots showing the old sorting behavior on the left and the new sorting behavior on the right:

| Select and enter details below | Quick filter | Select and enter details below | Quic |
|--------------------------------|--------------|--------------------------------|------|
| Code Table Type                | Code Table E | Code Table Type                | Code |
| Act/Legislation                | 1.1          | Act/Legislation                | 1.1  |
| Act/Legislation                | 1.10         | Act/Legislation                | 1.2  |
| Act/Legislation                | 1.11         | Act/Legislation                | 1.3  |
| Act/Legislation                | 1.12         | Act/Legislation                | 1.4  |
| Act/Legislation                | 1.13         | Act/Legislation                | 1.5  |
| Act/Legislation                | 1.14         | Act/Legislation                | 1.6  |
| Act/Legislation                | 1.15         | Act/Legislation                | 1.7  |
| Act/Legislation                | 1.16         | Act/Legislation                | 1.8  |
| Act/Legislation                | 1.17         | Act/Legislation                | 1.9  |
| Act/Legislation                | 1.18         | Act/Legislation                | 1.10 |
| Act/Legislation                | 1.19         | Act/Legislation                | 1.11 |
| Act/Legislation                | 1.2          | Act/Legislation                | 1.12 |
| Act/Legislation                | 1.20         | Act/Legislation                | 1.13 |
| Act/Legislation                | 1.21         | Act/Legislation                | 1.14 |
| Act/Legislation                | 1.3          | Act/Legislation                | 1.15 |
| Act/Legislation                | 1.4          | Act/Legislation                | 1.16 |
| Act/Legislation                | 1.5          | Act/Legislation                | 1.17 |
| Act/Legislation                | 1.6          | Act/Legislation                | 1.18 |
| Act/Legislation                | 1.7          | Act/Legislation                | 1.19 |
| Act/Legislation                | 1.8          | Act/Legislation                | 1.20 |
| Act/Legislation                | 1.9          | Act/Legislation                | 1.21 |

# GENERAL

#### a) Quick way to view audit record from the Update history tab

When viewing the *Update history* tab for an entity, if you have permission to view entity audits you can now double click on an entry in the *Update history* table to view the full audit record for that update.

For example, in the following screenshot you can see there have been two updates to this case note:

| History            | e note [on  |             |                 | Details                                     | Entities (0) | Access  | Tasks (0) | Threads (0) | History |
|--------------------|-------------|-------------|-----------------|---------------------------------------------|--------------|---------|-----------|-------------|---------|
| Designation access | Team access | User access | Case team acces | s Updat                                     | e history    |         |           |             |         |
| Date               | Time        |             | User            |                                             |              |         |           |             |         |
| 30/09/2022         | 16:10:58    |             | JOHN            | JOHNSTONE, Brian BeeJay (BJ) +64-3-367 8546 |              |         |           |             |         |
| 30/09/2022         | ):40        | JOHN        | STONE, Br       | ian BeeJay (BJ                              | ) +64-3-36   | 57 8546 |           |             |         |
|                    |             |             |                 |                                             |              |         |           |             |         |
|                    |             |             |                 |                                             |              |         |           |             |         |
|                    |             |             |                 |                                             |              |         |           |             |         |
|                    |             |             |                 |                                             |              |         |           |             |         |
|                    |             |             |                 |                                             |              |         |           |             |         |
|                    |             |             |                 |                                             |              |         |           |             |         |

Double clicking on the top entry in the table reveals the full audit details for the changes:

| Audit entry de                  | tails                  |                                    |            |                                   |                                                                          |
|---------------------------------|------------------------|------------------------------------|------------|-----------------------------------|--------------------------------------------------------------------------|
| Audited on                      | 30/09/2022 16:10       |                                    |            |                                   |                                                                          |
| Entity                          | General Case Note      |                                    | ₽          | [GCN/19147] Quite a different ti  | tle.                                                                     |
| Action                          | Update                 |                                    | User       | JOHNSTONE, Brian BeeJay (BJ)      | +64-3-367 8546                                                           |
| Workstation                     | CNWBJ1B                |                                    | ]          |                                   |                                                                          |
| Business unit                   |                        |                                    | 1          |                                   |                                                                          |
| Business region                 |                        |                                    | ]          |                                   |                                                                          |
| Details                         | Update:Case note to sl | how history of chang               | jes made   |                                   |                                                                          |
| Audit entry pr                  | operties               |                                    |            |                                   |                                                                          |
| Property                        |                        | Value before                       |            |                                   | Value after                                                              |
| Modified at 30 September 202    |                        | 22, 03:10                          | :40 (UTC)  | 30 September 2022, 03:10:58 (UTC) |                                                                          |
| Modified by                     |                        |                                    |            |                                   | JOHNSTONE, Brian BeeJay (BJ) +64-3-367 8546                              |
| Title                           |                        | Case note to show                  | v history  | of changes made                   | Quite a different title.                                                 |
| Description A sampl<br>the case |                        | A sample case no<br>the case note. | te to show | w the history of changes made to  | A sample case note to show the history of changes made to the case note. |
|                                 |                        |                                    |            |                                   | More details in the descriptions.                                        |

#### b) Exporting an Incident or Information report as JSON

When viewing an Incident or Information report the '>>' overflow menu now has an option to export the Incident or Information report as JSON, including all the entities contained within that Incident or Information report.

#### c) Current Users screen

The *Current Users* screen has been enhanced to include a count of the number of users currently logged on to the system.

#### d) Find code value in hierarchy

For multi-level conditional attributes, users may not know what they need to select for the 1<sup>st</sup> and 2<sup>nd</sup> level attribute values in order for the 3<sup>rd</sup> level attribute they want to select to become available. For example, in the following screenshot they may know that the *District* they want to select is *Kaikoura*, but they don't know what to select for the *Island* and *Region* attributes in order for *Kaikoura* to become available in the *District* attribute. A new *Find code table in hierarchy* option has been added to the right click context menu, as per the following screen shot:

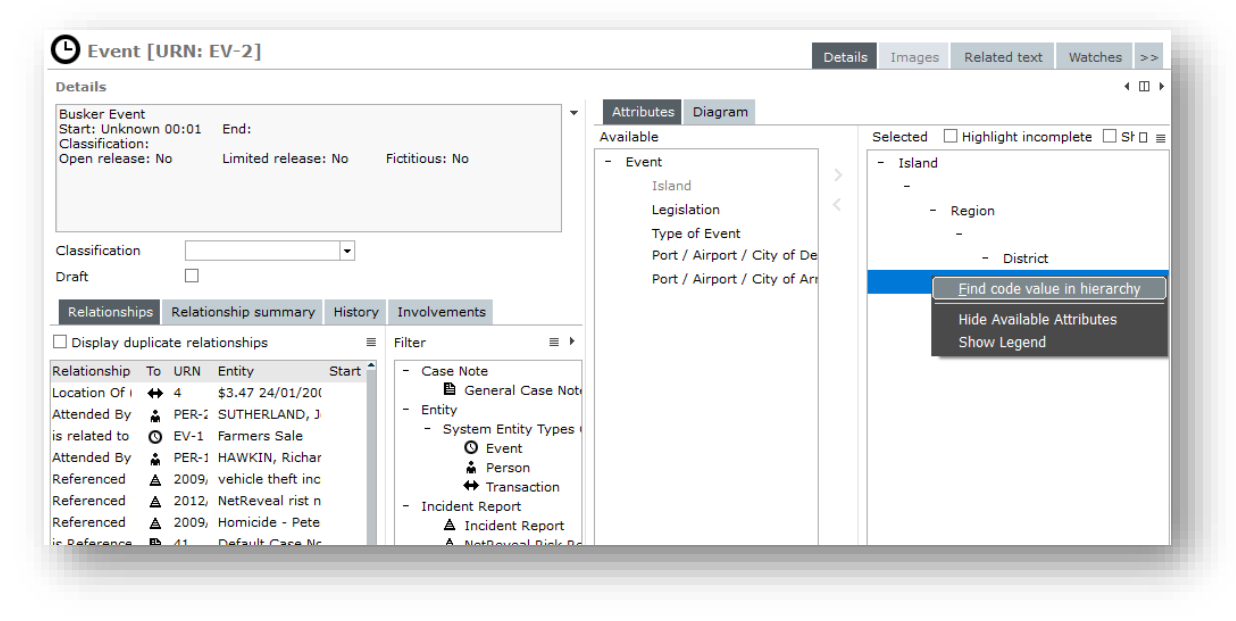

This will open a new screen where you can search for a match, or partial match, within that attribute hierarchy. In the following screen shot, a search for *'kai'* has been completed. This shows selecting *South Island* and then *Canterbury Region* will make the value *Kaikoura* available for the *District* attribute:

| ode value contains                               | kai        |      | Search |   |
|--------------------------------------------------|------------|------|--------|---|
| esults                                           |            |      |        |   |
| Island                                           |            |      |        | A |
| <ul> <li>North Island</li> </ul>                 |            |      |        |   |
| <ul> <li>Region</li> <li>Northland Br</li> </ul> | nion       |      |        |   |
| - District                                       | sgion      |      |        |   |
| Kaipara                                          | a District |      |        |   |
| Island                                           |            |      |        |   |
| <ul> <li>South Island</li> </ul>                 |            |      |        |   |
| - Region                                         | Dealer     |      |        |   |
| - District                                       | Region     |      |        |   |
| Kaikou                                           | ra         |      |        |   |
|                                                  |            |      |        |   |
|                                                  |            |      |        |   |
|                                                  |            |      |        |   |
|                                                  |            |      |        |   |
|                                                  |            |      |        |   |
|                                                  |            |      |        |   |
|                                                  |            |      |        |   |
|                                                  |            |      |        |   |
|                                                  |            |      |        |   |
|                                                  |            |      |        |   |
|                                                  |            |      |        |   |
|                                                  |            |      |        |   |
|                                                  |            |      |        |   |
|                                                  |            |      |        |   |
|                                                  |            |      |        |   |
|                                                  |            | <br> |        | P |

# **Resolved Issues**

We've resolved the following issues in the ICM 2023 release:

• ICM-423

Corrected an issue where using the *Refresh Diagram* option on the context menu for a diagram would sometimes put all the diagram nodes in a straight line.

• ICM-1255, ICM-1356

The **Bulk Capabilities** utility (Admin  $\rightarrow$  Security  $\rightarrow$  Bulk Capabilities) was previously not *Appending* or *Revoking* user/team capabilities for nominated cases. This has now been rectified.

• ICM-1287

Corrected an issue which could result in a *1413 index out of bounds* error when the first word in a block of text having the spelling checked was not in the dictionary.

• ICM-1288

Corrected an issue which could result in a 1090 null object reference error if one of the pre-supplied entity types has no entity category assigned, has miscellaneous entity types which extend that type, and that pre-supplied entity type has been deselected for your agency.

• ICM-1294

Corrected an issue whereby deleting one of the diagrams for an entity, without making any other changes, would not enable the *Save* button to allow the delete to be processed. Diagrams are now immediately deleted, after requesting user confirmation.

• ICM-1297

For some ICM configurations, the button for finalizing the review of a case note was visible when creating a new case note. This anomaly has been corrected.

• ICM-1298

Corrected a timing issue which could result in a system error when Microsoft Word has a file in use after printing a report. Users will now get advised that the file couldn't be deleted (so they can delete the file once it is out of use).

• ICM-1323

Corrected an issue which could result in an error 4 Object not found error using *Ctrl+S* to save an entity while focus is on the data entry popup for a user defined attribute.

• ICM-1325

Corrected an issue with the *Export to Excel* context menu on the *User Maintenance* screen. In previous releases this option would only work when focus was currently on the table of existing users.

• ICM-1336

Corrected an issue which could result in 4031 exceptions opening the screen to show current users on the system. The 4031 would only occur if there were 1 or more users who had started the application but were still on the logon screen.

#### • ICM-1337

Corrected an issue which could result in a 1309 object already added exception when displaying additional details on the search results screen. This issue required a specific combination of soft attributes. **Note:** Fix was also shipped in ICM 2022 Hotfix 1.

• ICM-1340

Corrected an issue that resulted in a 1201 stack overflow error. This occurred when using the *File Import* screen and attempting to load a malformed, incorrectly formatted, file.

• ICM-1341

Improved handling of a spelling check issue whereby the user gets a Windows error when attempting to save a case note after pasting an email into the description field. This occurs specifically when the email contains certain attachments such as PDF documents and Excel spreadsheets. The user now gets a message dialog explaining the issue, with suggestions to resolve it.

• ICM-1342

Corrected an issue which could result in a 1090 null object reference exception when performing a case export as JSON. The issue would occur when there were 1 or more Event or Offence entities which had no end date specified.

• ICM-1345

Corrected an issue that could result in a 14011 exception when removing an obsolete permission from a role.

• ICM-1346

Improved handling of a 14089 exception which occurred following high volume diagramming. The user now gets a message dialog advising their workstation is low on Windows resources and may require a reboot to recover these.

• ICM-1349

Corrected an issue that could result in an error 4 exception if an entity in the *Favourites* or *Recent* panel had recently been merged into another entity (such that it no longer exists).

ICM-1350

We've improved the logic for ensuring the main ICM screen is visible when logging on from a computer which has only a single monitor, or a smaller desktop resolution, than the computer which was last used to logon to ICM.

• ICM-1351, ICM-1382

Corrected an issue which could result in a 14050 invalid table column exception when scrolling a table horizontally to the far right and then attempting to click on a row.

• ICM-1359

Previously, if refreshing table contents reduced the number of rows in the table, and the current row was now beyond the end of the rows actually in the table, this could cause a 14051 invalid table row exception. This has been fixed.

• ICM-1362

For source entities only the first 80 characters of the title were being keyworded. We now keyword the full

title for all source entities. Source entities include cases, case notes, tasks, etc.

• ICM-1369

A category search will no longer include results for entity types within a category that has been deselected by the agency.

• ICM-1371

Corrected an issue where the specified default closed case security access was not always being correctly applied when closing a case of that type.

• ICM-1372

Corrected an issue whereby a document entity with a very long title would cause an unhandled exception

• ICM-1377

Added some retry logic around the cleanup of temporary files to prevent file exception errors being displayed to users.

• ICM-1380

Added additional delay and retry around logic to render Google Maps to allow for slower computers and slower internet connections.

• ICM-1381

The Task Summary now includes all tasks, irrespective of whether they have a case context or not. Previously, only tasks within cases were being displayed

• ICM-1385

In prior versions of ICM, Task Lists would display deleted tasks as 'Outstanding', simply because task recipients were not being updated as deleted/cancelled. This has been rectified so that deleted/cancelled tasks are not identified as outstanding.

• ICM-1386

The spelling check now handles capitalized acronyms correctly (upper case letters are preserved as uppercase)

• ICM-1393

Corrected an issue whereby you could attempt to merge two entities of different types, resulting in an unhandled exception (1086 Class of object is invalid in this context)